## Инструкция по заполнению технической заявки по плаванию

 Скачать файл <u>техническая заявка http://www.sochi-schools.ru/sportschool2/?s=16</u> с сайта ДЮСШ №2 раздел Плавание > Положение по плаванию > Техническая заявка по плаванию.

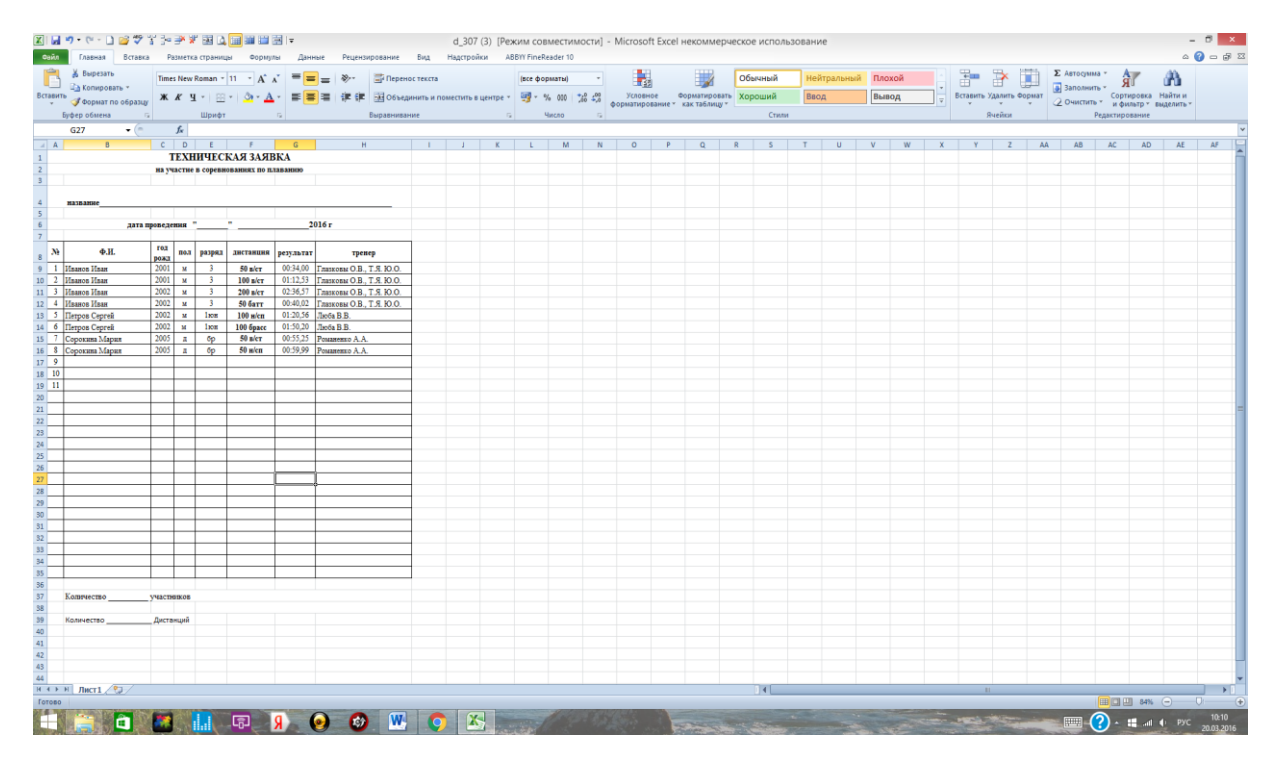

## 2. Указать название соревнований и дату проведения.

|     | H    | 🔊 - (* - 🗋 💕 🖑               | ¥ 3-   | <b>*</b> 🖗 | " 🔜 🗳     | 🔳 🎟 🖿 🛛          | 🗄   🔻 TE    | ХНИЧЕСКА – 🗖              | 1 ×    |
|-----|------|------------------------------|--------|------------|-----------|------------------|-------------|---------------------------|--------|
| Φ   | айл  | Главная Вставка Ра           | зметка | Форм       | иуль Дан  | ные Реценз       | и Вид На    | астрој ABBYY Fir 💩 🍘 с    | 57 B   |
|     |      | V Times New Day              |        |            | =         |                  |             |                           | - AZ - |
|     |      | a Times New Rol              | 12     | <u> </u>   |           |                  | ции *       | А вставить 2              | *я*    |
| Вст | авит | <u>жкч</u>                   | AA     | <b>`</b> ■ |           | ∎ <u>₩</u> * \$  | × % 000     | Стили                     | - #a-  |
|     | *    | T 🝼 🛛 🖽 T 🖄 T 🔒              | A -    | *          | र 🗧 वे    | \$~~ <b>*</b> .0 | ,00<br>\$,0 | т 📳 Форматт 📿             | -      |
| Буф | ер о | бм Ба Шрифт                  |        | Gi Bt      | равнива   | ние 🖬 Чи         | исло Бі     | Ячейки Ред                | актиро |
|     |      | A6 -                         |        | fx 1       | дата про  | ведения "(       | 01-03" ию   | оня 2016 г                | ~      |
|     | А    | В                            | С      | D          | E         | F                | G           | Н                         |        |
| 1   |      |                              | T      | ЕХН        | ИЧЕС      | КАЯ ЗАЯН         | ВКА         |                           | Â      |
| 2   |      |                              | на уч  | астне      | в соревн  | ованнях по п.    | таванию     |                           |        |
| 3   |      |                              |        |            |           |                  |             |                           |        |
|     |      | /                            | _      | _          |           |                  |             |                           |        |
| 4   |      | на                           | звание | Перв       | енство го | рода Сочн (л     | етний цикл  | 2                         |        |
| 5   |      |                              | лата   | IDOBE      | тения "(  | 01-03" июн       | g 2016 r    |                           |        |
| 7   |      |                              | Aura   | iipoise,   | (cillin ) | or oc mon        |             |                           |        |
|     | Na   | ΦИ                           | тод    | 707        | na20.07   | THETAHUNG        |             | TROUGR                    |        |
| 8   |      | <b>T</b> .II.                | рожд   | noor       | разряд    | днетанцяя        | результат   | тренер                    |        |
| 9   | 1    | Иванов Иван                  | 2001   | M          | 3         | 50 в/ст          | 00:34,00    | Глазковы О.В., Т.Я. Ю.О.  |        |
| 10  | 2    | Иванов Иван                  | 2001   | M          | 3         | 100 в/ст         | 01:12,55    | Глазковы О.В., Т.Я. Ю.О.  |        |
| 11  | 2    | Иванов Иван                  | 2002   | M          | 2         | 200 B/CT         | 02:30,37    | Глазковы О.В., Т.Я. Ю.О.  |        |
| 12  |      | Иванов Иван<br>Потоор Соорой | 2002   | 24         | 100       | 50 0arr          | 01-20.56    | TRASKOBELO.D., T.A. IO.O. |        |
| 14  | 6    | Петров Сергей                | 2002   | M          | 1юн       | 100 finance      | 01-50.20    | Jioba B.B.                |        |
| 14  | 7    | Сорокина Мария               | 2002   | 71         | 6p        | 50 B/CT          | 00-55.25    |                           |        |
| 16  | 8    | Сорокина Мария               | 2005   | д          | 6p        | 50 н/сп          | 00:59.99    | Романенко А.А.            |        |
| 17  | 9    |                              |        |            |           |                  |             |                           |        |
| 18  | 10   |                              |        |            |           |                  |             |                           |        |
| 19  | 11   |                              |        |            |           |                  |             |                           |        |
| 20  |      |                              |        |            |           |                  |             |                           |        |
| 21  |      |                              |        |            |           |                  |             |                           |        |
| 22  |      |                              |        |            |           |                  | L           |                           |        |
| 23  |      |                              |        |            |           |                  |             |                           |        |
| 24  |      |                              |        |            |           |                  |             |                           |        |
| 25  |      |                              |        |            |           |                  |             |                           |        |
| 26  |      |                              |        |            |           |                  |             |                           |        |
| 27  |      |                              |        |            |           |                  | -           |                           |        |
| 20  |      |                              |        |            |           |                  |             |                           |        |
| 30  |      |                              |        |            |           |                  |             |                           |        |
| 31  |      |                              |        |            |           |                  |             |                           |        |
| 32  |      |                              |        |            |           |                  |             |                           |        |
| 33  |      |                              |        |            |           |                  |             |                           |        |
| 34  |      |                              |        |            |           |                  |             |                           |        |
| 35  |      |                              |        |            |           |                  |             |                           |        |
| 36  |      |                              |        |            |           |                  |             |                           |        |
| 37  |      | Количество                   | участн | иков       |           |                  |             |                           |        |

3. Заполнить разделы: Фамилию Имя, год рождения, пол, разряд, дистанция, тренер, колво участников, кол-во дистанций

| Ваннов         К         Ц         А         К         Ц         А         К         Ц         А         К         К         Ц         А         К         К         Ц         А         К         К         Ц         А         К         К         Ц         А         К         К         Ч         А         К         К         Ч         А         К         К         Ч         А         К         Ч         А         К         Ч         А         Виравнивание         К         Ч         А         Виравнивание         К         Ч         А         В         С         D         E         F         G         H           4         B         C         D         E         F         G         H         H         В         C         D         E         F         G         H         H         B         C         D         E         F         G         H         H         B         C         D         E         F         G         H         H         D         D         D         D         D         D         D         D         D         D         D         D                                                                                                    | ить т Σ т                                                                                                    | ить т Σ        | Д. Вставить т                                      | ций -       | 📑 Обш           |                    | - =                                         | 11             | 👗 Times New Roi 🔻          | 1     |  |
|----------------------------------------------------------------------------------------------------|----------------------------------------------------------------------------------------------------|----------------|----------------------------------------------------|-------------|-----------------|--------------------|---------------------------------------------|----------------|----------------------------|-------|--|
| Станть                                                                                                    | ть т 🐺 т                                                                                                    | ть т           | Удалить 🔻                                          | × % 000     | -a \$           |                    |                                             | A A            | <u></u> ж <i>к</i> ч -     | 1     |  |
| Фрер обм         Г         Шрофт         Г         В воданивание г         Число         Г         В маринались         Число         Г         В маринались         В маринались         Число         Г         В маринались         Число         Г         В маринались         Число         Г         В маринались         В маринались         В маринались         В маринались         В маринались         В маринались                                                                                                    |                                                                                                    |                | тили                                               | ,00         | 9,- +,0         |                    | 4                                           | A -            | њ 🛷 📖 т 🖓 т                | вит   |  |
| Query control         Inclusion         Method           C23         Image: Control         Image: Control         Image: Contro         Image: Control         Image: Contr                                                                                                    | Reason                                                                                                    |                | Quairu                                             | <b>→,</b> 0 | ,00             |                    | E P                                         |                | 64 G Uleute                |       |  |
| C29         р         р         р         р         р         р           A         B         C         D         E         F         G         H           ТЕХНИЧЕСКАЯ ЗАЯВКА           название Первенство города Сочи (летний цокл)           название Первенство города Сочи (летний цокл)           дата проведения         01-03.06.2016 г           м         Ф.И.         города           И Наков Иван         2001 ±         3         100 s/c1         01-03.400           1         Наков Иван         2001 ±         3         100 s/c1         01:12.53         Глаковы ОВ, Т.           1         Наков Иван         2001 ±         3         100 s/c1         01:23.65         Глаковы ОВ, Т.           1         Наков Иван         2002 ±         3         50 багт         00:40,02         Глаковы ОВ, Т.           5         Петров Сергей         2002 ±         100 w/cn         01:20.56         Люба В.В.           2         Горокина Мария         2005 л         бр         50 в/сп         00:59.29         Романеко А.А.         9           10         I         I         I         I                                                                                                    | и редакти                                                                                                    | и реда         | лченки                                             |             | ие ы чи         | аравнива           | 00                                          |                | ом у шрифт                 | ρo    |  |
| A         B         C         D         E         F         G         H           ТЕХНИЧЕСКАЯ ЗАЯВКА<br>на участне в соревнованиях по плаванию           назраяние Первенство города Сочи (легний цисл)           дата проведения 01-03.06.2016 г           тренер           дата проведения 01-03.06.2016 г           дата проведения 01-03.06.2016 г           1 Иванов Иван         2001 м         3 00 30.02.016 г           1 Иванов Иван         2001 м         3 00 30.02.016 г           1 Иванов Иван         2001 м         3 00 sect         003.300 OB, T.           1 Иванов Иван         2001 м         3 00 dict         0040.02         Гразковы OB, T.           1 Иванов Иван         2002 м         3 00 dict         0040.02         Глазковы OB, T.           5 Петров Сергей         2002 м         1000 бра сс         0150.20           6         6         6           6         6         10           1 <td cols<="" th=""><th></th><th></th><th></th><th>1</th><th></th><th></th><th>Ĵ<sub>X</sub></th><th></th><th>C29 👻</th><th></th></td>                                                                                                    | <th></th> <th></th> <th></th> <th>1</th> <th></th> <th></th> <th>Ĵ<sub>X</sub></th> <th></th> <th>C29 👻</th> <th></th> |                |                                                    |             | 1               |                    |                                             | Ĵ <sub>X</sub> |                            | C29 👻 |  |
| IEARINFIECENCY SAUDICA           IEARINFIECENCTS O COPUS (ACTININI UNCA)           название Первенство города Сочи (летний цисл)           дата проведения           дата проведения           101.03.06.2016 г           N         Ф.И.         Тренер           дата проведения         01.03.06.2016 г           N         Ф.И.         Тренер           1 Иванов Иван         2001 м         3         50 в/ст         073400 Г. Тазховов О.В., Т.           И Иванов Иван         2002 м         3         200 4 (0.12).25         Глазхово О.В., Т.           И Иванов Иван         2002 м         3         200 4 (0.400.12)         Глазховы О.В., Т.           1 Иванов Иван         2002 м         1004 (0.00.100.100.100.100.100.100.100.100.10                                                                                                    |                                                                                                    |                | Н                                                  | G           | F               | E                  | D                                           | C T            | В                          | A     |  |
| название Первенство города Сочи (летний цикл)<br>дата проведения 01-03.06.2016 г<br>М Ф.И. род пол разрид листация результат тренер<br>1 Иванов Иван 2001 м 3 50 в/ст 00:34,00 Глазковы О.В. Т.<br>1 Иванов Иван 2001 м 3 100 в/ст 01:12,53 Глазковы О.В. Т.<br>1 Иванов Иван 2002 м 3 200 в/ст 02:36,51 Глазковы О.В. Т.<br>1 Иванов Иван 2002 м 3 200 в/ст 02:36,51 Глазковы О.В. Т.<br>1 Иванов Иван 2002 м 3 50 батт 00:40,02 Глазковы О.В. Т.<br>1 Иванов Иван 2002 м 3 50 батт 00:40,02 Глазковы О.В. Т.<br>1 Иванов Иван 2002 м 3 50 батт 00:40,02 Глазковы О.В. Т.<br>1 Иванов Иван 2002 м 10:00 100 в/сс 01:50,20 Глоба В.В.<br>1 Серокина Мария 2005 п бр 50 в/ст 00:55,23 Романенко А.А.<br>3 Сорокина Мария 2005 п бр 50 в/ст 00:55,23 Романенко А.А.<br>9 ОС сорокина Мария 2005 п бр 50 в/ст 00:55,92 Романенко А.А.<br>9 ОС сорокина Мария 2005 п бр 50 в/ст 00:55,92 Романенко А.А.<br>9 ОС     |                                                                                                    |                |                                                    |             |                 | FIGECI<br>R CODERN | LAR                                         | 1              |                            |       |  |
| название Первенство города Сочи (летний цикл)           дата проведения         01-03-06-2016 г           №         Ф.И.         Год<br>рока         пол<br>рока         разряд         зистения         результат         тенер           1         Изаков Иван         2001         м         3         50 в/ст         00-34,00         Глазковы О.В., Т.           1         Изаков Иван         2001         м         3         50 в/ст         00-34,00         Глазковы О.В., Т.           1         Изаков Иван         2001         м         3         50 в/ст         00-34,00         Глазковы О.В., Т.           1         Изаков Иван         2001         м         3         50 в/ст         00-34,00         Глазковы О.В., Т.           1         Изаков Иван         2002         м         3         200 в/ст         02:20,57         Глазковы О.В., Т.           9         Пекров Сергей         2002         м         100 и/ст         01:20,56         Люба В.В.           10         Сорокива Мария         2005         л         бр         50 в/ст         00:53,29         Романенко А.А.           9                                                                                                    |                                                                                                    |                |                                                    | labalihio   | DallARA IIO ILI | Беоревн            | acinc                                       | na ya          |                            |       |  |
| название Первенство города Сочи (летний цикл)<br>дата проведения 01-03.06.2016 г<br>№ Ф.И. рода<br>1 Иванов Иван 2001 и 3 50 всгт 00:34,00 Глазковы О.В. Т.<br>1 Иванов Иван 2001 и 3 100 всг 01:12,35 Глазковы О.В. Т.<br>1 Иванов Иван 2002 и 3 200 всг 00:23,65 Глазковы О.В. Т.<br>1 Иванов Иван 2002 и 3 50 всгт 00:40,02 Глазковы О.В. Т.<br>1 Иванов Иван 2002 и 10м 100 все 01:50,25 Глазковы О.В. Т.<br>1 Иванов Иван 2002 и 10м 100 все 01:50,25 Глазковы О.В. Т.<br>1 Петров Сергей 2002 и 10м 100 все 01:50,25 Глазковы О.В. Т.<br>3 Петров Сергей 2002 и 10м 100 все 01:50,25 Глазковы О.В. Т.<br>3 Петров Сергей 2002 и 10м 100 все 01:50,25 Глазковы О.В. Т.<br>4 Панов Иван 2005 п бр 50 все 00:55,25 Романенко А.А.<br>9 Сорокина Мария 2005 п бр 50 все 00:55,25 Романенко А.А.<br>9 Сорокина Мария 2005 п бр 50 все 00:55,99 Романенко А.А.<br>9 Сорокина Мария 2005 п бр 50 все 00:55,99 Романенко А.В.<br>10 Сорокина Мария 2005 п бр 60 Сорокина Мария 2005 п бр 70,9 |                                                                                                    |                |                                                    |             |                 |                    |                                             |                |                            |       |  |
| дата проведения 01-03.06.2016 г<br>Теад пол разряд Зийствиня результат Тренер<br>1 Иванов Иван 2001 м 3 50 в/ст 00:34,00 Тлазковы О.В. Т.<br>1 Иванов Иван 2002 м 3 200 в/ст 01:12,53 Глазковы О.В. Т.<br>1 Иванов Иван 2002 м 3 200 в/ст 01:12,53 Глазковы О.В. Т.<br>1 Иванов Иван 2002 м 3 50 батт 00:40,02 Глазковы О.В. Т.<br>3 Паров Сергей 2002 м 1юн 100 ис. 01:20,26 Люба В.В.<br>5 Петров Сергей 2002 м 1юн 100 ис. 01:20,26 Люба В.В.<br>4 Сорожина Мария 2005 л бр 50 в/ст 00:53,25 Романенко А.А.<br>9 Сорожина Мария 2005 л бр 50 в/ст 00:53,99 Романенко А.А.<br>9 Сорожина Мария 2005 л бр 50 в/ст 00:59,99 Романенко А.А.<br>9 Сорожина Мария 2005 л бр 50 в/ст 00:59,99 Гоманенко А.А.<br>9 Сорожина Мария 2005 л бр 50 в/ст 00:59,99 Гоманенко А.А.<br>9 Сорожина Мария 2005 л бр 50 в/ст 00:59,99 Гоманенко А.А.<br>9 Сорожина Мария 2005 л бр 50 в/ст 00:59,99 Гоманенко А.А.<br>9 Сорожина Мария 2005 л бр 50 в/ст 00:59,99 Гоманенко А.А.<br>9 Сорожина А.С. Сорожина А.С. Сорожина А.С. Сорожина А.С. Сорожин  |                                                                                                    |                |                                                    | етний цик.  | рода Сочн (л    | енство го          | Перво                                       | звание         | на                         |       |  |
| №         Ф.И.         род пол разрил или разрил ини разрил ини разрил и пол разрил ини разрил и пол разрил ини разрил и пол разрил ини разрил и пол разрил и пол разрил и                                                                                                    |                                                                                                    |                |                                                    | 016 r       | 01-03.06.20     | овеления           | ата пр                                      | л              |                            |       |  |
| №         Ф.И.         гол<br>рода         пол<br>рода         разряд<br>з во вст         разстат         тренер           1         Изаков Иван         2001         ж         3         50 вст         00:34,00         Глазков О.В. Т.<br>Изаков Иван           1         Ивано Иван         2001         ж         3         50 вст         00:34,00         Глазков О.В. Т.<br>Изаков Иван           1         Ивано Иван         2001         ж         3         100 вст         01:12,35         Глазков О.В. Т.<br>Изаков Иван         2002         ж         3         200 вст         02:34,57         Глазков О.В. Т.<br>Изаков Иван         2002         ж         3         50 батт         00:40,02         Глазков О.В. Т.<br>Г.         Глазков О.В. Т.         7           5         Петров Сертей         2002         ж         100 исп         01:20,56         Люба В.         7         7         Люба В.         7         7         Люба В.         7         7         7         7         7         7         7         7         7         7         7         7         7         7         7         7         7         7         7         7         7         7         7         7         7         7         7         7<                                                                                                    | <hr/>                                                                                                    | <u> </u>       | $\sim$                                             |             |                 |                    |                                             |                |                            |       |  |
| ражи         ражи         ражи <t< td=""><td></td><td></td><td>тренер</td><td>результат</td><td>листанция</td><td>разряд</td><td>пол</td><td>год</td><td>Ф.И.</td><td>No</td></t<>                                                                                                    |                                                                                                    |                | тренер                                             | результат   | листанция       | разряд             | пол                                         | год            | Ф.И.                       | No    |  |
| 1         Разнов Иван         2001         м         3         30 вст         00-3,00         Плязков 10 В., 1.           1         Иванов Иван         2001         м         3         100 вст         01:12,35         Глазков 10 В., 1.           1         Иванов Иван         2002         м         3         200 вст         00:36,57         Глазков 10 В., 7.           1         Иванов Иван         2002         м         3         200 вст         00:40,02         Глазков 10 В., 7.           1         Иванов Иван         2002         м         100 вст         01:20,55         Люба В. В.           5         Петров Сертей         2002         м         100 вст         01:50,25         Романенко А. А.           5         Орокина Мария         2005         π         бр         50 вст         00:59,99         Романенко А. А.           9         10         1         1         10         10         10         10           11         1         1         1         1         10         10         10         10         10         10         10         10         10         10         10         10         10         10         10         10 <td></td> <td></td> <td></td> <td>00-24.00</td> <td></td> <td>Pastern</td> <td></td> <td>рожд</td> <td></td> <td>1</td>                                                                                                    |                                                                                                    |                |                                                    | 00-24.00    |                 | Pastern            |                                             | рожд           |                            | 1     |  |
| Паваю Глан         2002         н         3         100 кгг         0.71125         Гляхюв Ю.В., Т.           И Наваю Иван         2002         м         3         200 кгг         02.46,57         Гляхюв Ю.В., Т.           5         Патров Сергей         2002         м         3         200 кгг         02.46,57         Гляхюв Ю.В., Т.           5         Патров Сергей         2002         м         100         100 м/сп         012.05,57         Пляховы О.В., Т.           5         Патров Сергей         2002         м         100         100 м/сп         012.05,57         Пляховы О.В., Т.           6         Поров Сергей         2002         м         100         100 брасс         015.05,67         Плоба В.В.           7         Сорожива Мария         2005         л         бр         50 м/сп         00.59,99         Романенко А.А.           9         10         1         1         1         1         1         1         1         1         1         1         1         1         1         1         1         1         1         1         1         1         1         1         1         1         1         1         1         1                                                                                                    | 91.10.0.                                                                                                    | <u>7.10.0.</u> | Глазковы О.В., Т.Я. Ю.О.                           | 01:12:53    | 50 B/CT         | 3                  | м                                           | 2001           | Иванов Иван<br>Иванов Иван | +     |  |
| Иванос Иван         2002         н         3         50 батт         004002         Плахова ОБ., т.           5         Петров Сергей         2002         м         3         50 батт         004002         Плахова ОБ., т.           5         Петров Сергей         2002         м         100         100 брас         0120,56         Льба В.В.           7         Петров Сергей         2002         м         100         100 брас         0120,56         Льба В.В.           7         Петров Сергей         2005         л         бр         50 в/ст         0053,22         Романенко А.А.           9         Сорокина Мария         2005         л         бр         50 в/ст         0053,23         Романенко А.А.           9         10         -         -         -         -         -         -         -         -         -         -         -         -         -         -         -         -         -         -         -         -         -         -         -         -         -         -         -         -         -         -         -         -         -         -         -         -         -         -         - <t< td=""><td>R 10.0.</td><td>я ю.о.</td><td>Глазковы О.В., Т.Л. Ю.О.<br/>Глазковы О.В. Т.Я.Ю.О.</td><td>02:36.57</td><td>200 B/CT</td><td>3</td><td>M</td><td>2001</td><td>Иванов Иван</td><td>1</td></t<>                                                                                                    | R 10.0.                                                                                                    | я ю.о.         | Глазковы О.В., Т.Л. Ю.О.<br>Глазковы О.В. Т.Я.Ю.О. | 02:36.57    | 200 B/CT        | 3                  | M                                           | 2001           | Иванов Иван                | 1     |  |
| В         Петров Сертей         2002         и         100         100         исл.         0120,56         Люба В.В.           5         Петров Сертей         2002         и         100         100 брасс         0130,20         Люба В.В.           Сорожина Мария         2005         л         бр         50 в/сп         0053,29         Романенко А.А.           9         00         л         бр         50 в/сп         0053,99         Романенко А.А.           9         10         -         -         -         -         -         -         -         -         -         -         -         -         -         -         -         -         -         -         -         -         -         -         -         -         -         -         -         -         -         -         -         -         -         -         -         -         -         -         -         -         -         -         -         -         -         -         -         -         -         -         -         -         -         -         -         -         -         -         -         -         -         -                                                                                                    | я ю.о                                                                                                    | я ю о          | Глазковы О.В., Т.Я. Ю.О.                           | 00:40.02    | 50 батт         | 3                  | м                                           | 2002           | Иванов Иван                | L     |  |
| В Петров Сергей         2002         м         1юн         100 брасс         01:50.20         Люба В.В.           Сороклия Мария         2005         л         бр         50 в/ст         00:53.23         Романенко А.А.           9         Сороклия Мария         2005         л         бр         50 в/ст         00:59.99         Романенко А.А.           9         10         -         -         -         -         -         -         -         -         -         -         -         -         -         -         -         -         -         -         -         -         -         -         -         -         -         -         -         -         -         -         -         -         -         -         -         -         -         -         -         -         -         -         -         -         -         -         -         -         -         -         -         -         -         -         -         -         -         -         -         -         -         -         -         -         -         -         -         -         -         -         -         -         -                                                                                                    |                                                                                                    |                | Люба В.В.                                          | 01:20,56    | 100 н/сп        | 1юн                | м                                           | 2002           | Петров Сергей              | 5     |  |
| Соронна Мария         2005         л         бр         50 вст.         00 05323         Романенко А.А.           9         50 п/сп         00539,29         Романенко А.А.         50 п/сп         00539,29         Романенко А.А.           9         50 п/сп         00539,29         Романенко А.А.         50 п/сп         00539,29         Романенко А.А.           10         -         -         -         -         -         -         -         -         -         -         -         -         -         -         -         -         -         -         -         -         -         -         -         -         -         -         -         -         -         -         -         -         -         -         -         -         -         -         -         -         -         -         -         -         -         -         -         -         -         -         -         -         -         -         -         -         -         -         -         -         -         -         -         -         -         -         -         -         -         -         -         -         -         -                                                                                                    |                                                                                                    |                | Люба В.В.                                          | 01:50,20    | 100 бpacc       | 1юн                | М                                           | 2002           | Петров Сергей              | 6     |  |
| А Сорохина Мария 2005 л бр 50 н/сп 00:39,99 Романенко А.А.<br>9<br>10<br>11<br>11<br>11<br>11<br>12<br>13<br>14<br>14<br>15<br>14<br>15<br>15<br>15<br>15<br>15<br>15<br>15<br>15<br>15<br>15                                                                                                    |                                                                                                    |                | Романенко А.А.                                     | 00:55,25    | 50 в/ст         | бр                 | д                                           | 2005           | Сорокина Мария             | ł     |  |
| 9<br>10<br>11<br>11<br>11<br>11<br>11<br>11<br>11<br>11<br>11                                                                                                    |                                                                                                    |                | Романенко А.А.                                     | 00:59,99    | 50 н/сп         | бр                 | д                                           | 2005           | Сорокина Мария             | 8     |  |
| 10<br>11<br>11<br>11<br>11<br>11<br>11<br>11<br>11<br>11                                                                                                    |                                                                                                    |                |                                                    |             |                 |                    |                                             |                |                            | 9     |  |
|                                                                                                    |                                                                                                    |                | $\sim$                                             |             |                 |                    |                                             |                |                            | 10    |  |
| Кощичество участников                                                                                                    |                                                                                                    |                |                                                    |             |                 | _                  | -                                           |                |                            |       |  |
| Кощичество участвияе                                                                                                    |                                                                                                    |                |                                                    |             |                 |                    |                                             |                |                            |       |  |
| Кощичество участвявов                                                                                                    |                                                                                                    |                |                                                    |             |                 |                    |                                             |                |                            |       |  |
| Количество участников                                                                                                    |                                                                                                    |                |                                                    |             |                 |                    |                                             |                |                            |       |  |
| Кощичество участников                                                                                                    |                                                                                                    |                |                                                    |             |                 |                    |                                             |                |                            |       |  |
| Кощичество участвиясь                                                                                                    |                                                                                                    |                |                                                    |             |                 |                    |                                             |                |                            |       |  |
| Количество участняков                                                                                                    |                                                                                                    |                |                                                    |             |                 |                    |                                             |                |                            |       |  |
| Количество участвиков                                                                                                    |                                                                                                    |                |                                                    |             |                 |                    |                                             |                |                            |       |  |
| Кощинство участников                                                                                                    |                                                                                                    |                |                                                    |             |                 |                    |                                             |                |                            |       |  |
| Кощичество участников                                                                                                    |                                                                                                    |                |                                                    |             |                 |                    | -                                           |                |                            |       |  |
| Количество участников                                                                                                    |                                                                                                    |                |                                                    |             |                 |                    |                                             |                |                            |       |  |
| Количество участников                                                                                                    |                                                                                                    |                |                                                    |             |                 |                    |                                             |                |                            |       |  |
| Количество участников                                                                                                    |                                                                                                    |                |                                                    |             |                 |                    |                                             |                |                            |       |  |
| Количествоучастников                                                                                                    |                                                                                                    |                |                                                    |             |                 |                    |                                             |                |                            |       |  |
| Количествоучастников                                                                                                    |                                                                                                    |                |                                                    |             |                 |                    | -                                           |                |                            |       |  |
| количество участников                                                                                                    |                                                                                                    |                |                                                    |             |                 | 5                  |                                             |                |                            |       |  |
|                                                                                                    |                                                                                                    |                |                                                    |             |                 | /                  | иков                                        | участн         | количество                 |       |  |
| Количество Листания                                                                                                    |                                                                                                    |                |                                                    |             |                 |                    |                                             | Листо          | Колтество                  |       |  |
| Дистории                                                                                                    |                                                                                                    |                |                                                    |             |                 |                    | n da la la la la la la la la la la la la la | диста          |                            |       |  |

| 50 в/ст   | 50 брасс  | 50 н/сп      | 50 батт         | 100 к/пл |
|-----------|-----------|--------------|-----------------|----------|
| 100 в/ст  | 100 брасс | 100 н/сп     | 100 батт        | 200 к/пл |
| 200 в/ст  | 200 брасс | 200 н/сп     | 200 батт        | 400 к/пл |
| 400 в/ст  |           |              |                 |          |
| 800 в/ст  |           | СОКРАЩЕНИЯ в | <b>ЧИСТАНЦИ</b> | ях       |
| 1500 в/ст |           |              |                 |          |

4. В столбец результат ввести заявочный результат во **временном формате ММ:СС,00** Где **ММ** – минуты , **СС**- секунды, **00** – сотые. Между **ММ** и **СС** ставится **заглавная 6** ,

получается « **:** ». между **СС** и **00** ставится запитая « **,** ». Минуты можно указывать однозначным числом ( пример 0 или 1) в итоге выйдет двухзначное (00:35,00 или 01:10,15)

Настройка временного формата в разделе результат:

|     |       | 🤊 • (* • 🗋 💕 💝 '   | 834        | <b>⊒× ¥</b> | " 📴 🖪       | <b></b>        | ∃iv TE     | КНИЧЕСКА                   | ×       |
|-----|-------|--------------------|------------|-------------|-------------|----------------|------------|----------------------------|---------|
|     | aŭa   | Francia Brranya Ra | IMATVA     | 000         | алар // Дан | Perious        | Bun Ha     |                            |         |
|     | -Chan | V Transfer Pro     | 40         | -           |             |                | ni ong no  | Benning -                  | - Ar-   |
|     |       | a Times New Kol    | 12         | 11          |             |                | ции        | А вставить *               | с як    |
| Ber |       | ‴ @ - Ж Ж Ч -      | A ,        | · -         |             | i 🔤 - S        | - % 000    | Стили                      | - 39-   |
|     | *     | °∕/ ⊞ *   🂁 * ,    | <u>A</u> - | 1           |             | °~ ,00         | 400<br>400 | <ul> <li>Формат</li> </ul> | 2*      |
| Буф | iep o | бм 🖙 Шрифт         |            | G Br        | ыравнива    | ние 🙃 Ч        | исло       | Ячейки Ре                  | дактиро |
|     |       | G3 🕶 (*            |            | fx          |             |                | - 1        |                            | ¥       |
| 4   | A     | 8                  | С          | D           | E           | F              | G          | н                          | 1       |
| 1   |       |                    | 1          | EXH         | ИЧЕС        | КАЯ ЗАЯН       | KA         | 1                          | Â       |
| 2   |       |                    | на уч      | астие       | в сореви    | ованиях по п.  | аванию     |                            |         |
| 3   |       |                    |            |             |             |                |            |                            |         |
|     |       |                    |            |             |             |                |            |                            |         |
| 4   | -     | на                 | звание     | церв        | енство го   | рода Сочи (л   | етний цикл |                            |         |
| 6   |       |                    |            | ата пи      | овеления    | 01-03.06.2     | 16 г       |                            |         |
| 7   |       |                    |            |             |             |                |            |                            |         |
|     | Ne    | Ф.И.               | rog        | по.1        | разряд      | дистанция      | результат  | тренер                     |         |
| 9   | 1     | Maanon Maan        | 2001       | м           | 3           | 50 a/cr        | 00:34,00   | Глазковы О.В., Т.Я. Ю.О.   |         |
| 10  | 2     | Иванов Иван        | 2001       | м           | 3           | 100 в/ст       | 01:12,53   | Глазковы О.В., Т.Я. Ю.О.   |         |
| 11  | 3     | Иванов Иван        | 2002       | м           | 3           | 200 в/ст       | 02:36,57   | Глазковы О.В., Т.Я. Ю.О.   |         |
| 12  | 4     | Иванов Иван        | 2002       | м           | 3           | 50 <b>батт</b> | 00:40,02   | Глазковы О.В., Т.Я. Ю.О.   |         |
| 13  | 5     | Петров Сергей      | 2002       | м           | 1808        | 100 m/cm       | 01:20,56   | Люба В.В.                  |         |
| 14  | 6     | Петров Сергей      | 2002       | м           | 1108        | 100 брасс      | 01:50,20   | Люба В.В.                  |         |
| 15  | 7     | Сорокива Мария     | 2005       | д           | бр          | 50 s/cr        | 00:55,25   | Романенко А.А.             |         |
| 16  | \$    | Сорохина Мария     | 2005       | д           | őp          | 50 m/cm        | 00:59,99   | Романенко А.А.             |         |
| 17  | 9     |                    |            |             |             |                | ļ          |                            |         |
| 18  | 10    |                    | -          | _           |             |                | <u> </u>   |                            |         |
| 19  |       |                    |            |             |             |                |            |                            |         |
| 20  | -     |                    | -          | -           |             |                |            |                            |         |
| 22  | -     |                    |            |             |             |                |            |                            |         |
| 23  |       |                    |            |             |             |                | 1          |                            |         |
| 24  |       |                    |            |             |             |                | 1          |                            |         |
| 25  |       |                    |            |             |             |                | 1          |                            |         |
| 26  |       |                    |            |             |             |                |            |                            |         |
| 27  |       |                    |            |             |             |                |            |                            |         |
| 28  |       |                    |            |             |             |                |            |                            |         |
| 29  |       |                    |            | _           |             |                | ļ          |                            |         |
| 30  |       |                    | -          | _           |             |                |            |                            |         |
| 31  | -     |                    | -          |             |             |                |            |                            |         |
| 32  | -     |                    | -          | -           |             |                |            |                            | -       |
| 33  | -     |                    | -          |             |             |                |            |                            |         |
| 34  |       |                    | -          |             |             |                |            |                            |         |
| 35  | -     |                    | -          |             |             |                | 1          |                            |         |
| 37  |       | Коллиство 3 участ  | -          |             |             |                |            |                            |         |
| 38  |       |                    |            |             |             |                |            |                            |         |
|     |       |                    | -          | -           |             |                |            |                            |         |

левой кнопкой мышки нажать на столбец  ${\sf G}$ 

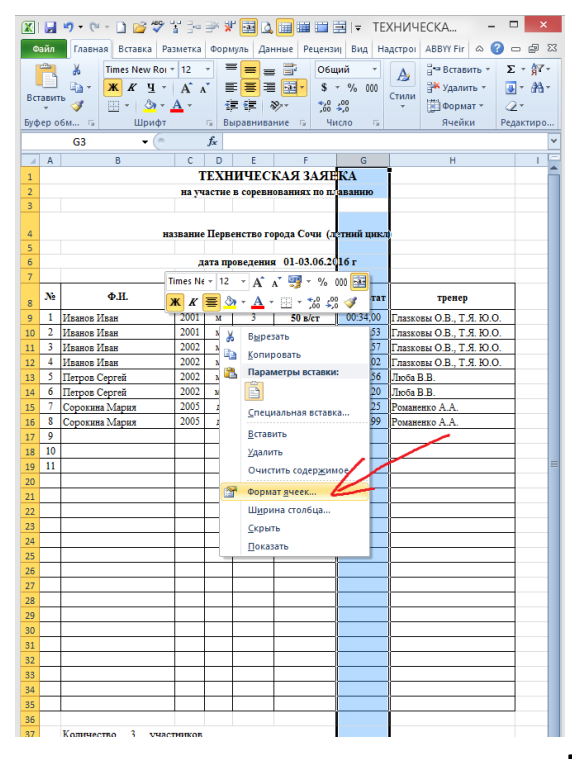

нажать на левую кнопку мышки и выбрать формат ячеек

|     |          |                    | 🗢 ABÇı 🗉                                                                                                    | u a        |           |            |                                       |              |                          |                                       |
|-----|----------|--------------------|----------------------------------------------------------------------------------------------------|------------|-----------|------------|---------------------------------------|--------------|--------------------------|---------------------------------------|
|     |          |                    |                                                                                                    | ă 5°°      |           |            | . 📖 📖 🖬                               | 코니 - 니다      | ARVINECKA                |                                       |
| ٩   | райл     | Главная Вста       | вка Раз                                                                                                    | зметка     | Форм      | куль Дан   | ные Реценз                            | иј Вид На    | адстрої ABBYY Fir 🛆 省    |                                       |
|     | h        | 👗 Times N          | lew Roi 🔻                                                                                                    | 12         | - =       | ⁼ 📃 =      | 5 📑 O6u                               | ций т        | А Вставить *             | Σ - βγ-                               |
| Bo  |          | <u> </u>           | <u>ч</u> -                                                                                                    | A A        | ĭ   I     |            | · · · · · · · · · · · · · · · · · · · | - % 000      | Стили Удалить -          | 💽 - 🖓 -                               |
|     | *        | ° 💜 🛛 🗉 🔹          | <u></u> 🖓 - 🔒                                                                                                    | <u>A</u> - | 1         |            | ×,0<br>,00                            | -00<br>      | ✓ ● Формат ▼             | 2.                                    |
| Бус | þep o    | бм 🕞 🛛 L           | Шрифт                                                                                                    |            | G B       | аравнива   | ние 🕞 Чи                              | исло Ба      | Ячейки                   | Редактиро                             |
|     |          | G3                 | • (=                                                                                                    |            | $f_{\pi}$ |            |                                       |              |                          | ~                                     |
| 4   | Α        | В                  |                                                                                                    | С          | D         | E          | F                                     | G            | н                        |                                       |
| 1   |          |                    |                                                                                                    | 1          | ЕХН       | ИЧЕС       | КАЯ ЗАЯВ                              | КА           | Ī                        |                                       |
| 2   | _        |                    |                                                                                                    | на уч      | астие     | в соревн   | ованиях по пл                         | аванию       |                          |                                       |
| 3   |          |                    |                                                                                                    |            |           |            |                                       |              |                          |                                       |
| 4   |          |                    | на                                                                                                    | званне     | Перв      | енство го  | рода Сочн (л                          | тний цикл    | 0                        |                                       |
| 5   |          |                    |                                                                                                    |            |           |            |                                       |              |                          |                                       |
| 6   | _        |                    |                                                                                                    | д          | ата пр    | оведения   | a 01-03.06.20                         | 16 г         |                          |                                       |
| 7   | _        |                    |                                                                                                    |            |           |            |                                       |              |                          |                                       |
| 8   | №        | Ф.И.               |                                                                                                    | рожд       | пол       | разряд     | дистанция                             | результат    | тренер                   |                                       |
| 9   | 1        | Иванов Иван        |                                                                                                    | 2001       | м         | 3          | 50 в/ст                               | 00:34,00     | Глазковы О.В., Т.Я. Ю.О. |                                       |
| 10  | 2        | Иванов Иван        |                                                                                                    | 2001       | м         | 3          | 100 в/ст                              | 01:12,53     | Глазковы О.В., Т.Я. Ю.О. | _                                     |
| 11  | 3        | Иванов Иван        |                                                                                                    | 2002       | М         | 3          | 200 в/ст                              | 02:36,57     | Глазковы О.В., Т.Я. Ю.О. |                                       |
| 12  | 4        | Иванов Иван        |                                                                                                    | 2002       | M         | 3          | 50 батт                               | 00:40,02     | Глазковы О.В., Т.Я. Ю.О. |                                       |
| 13  | 2        | Петров Сергей      |                                                                                                    | 2002       | M         | 1108       | 100 н/сп                              | 01:20,56     | JIKOSA B.B.              | _                                     |
| 15  | 7        | Сорокина Мария     |                                                                                                    | 2002       | л         | 60         | 50 B/CT                               | 00:55.25     | POMARANKO A A            | _                                     |
| T   | -        |                    |                                                                                                    |            |           |            |                                       | }            | 2                        |                                       |
|     |          |                    |                                                                                                    |            |           | Форма      | т ячеек                               |              | •                        |                                       |
|     | ГЧи      | сло Выравнива      | ние Ш                                                                                                    | рифт       | Гран      | nua Jar    | ивка Зашит                            | а            |                          |                                       |
| -   | Line     |                    |                                                                                                    |            |           |            |                                       |              |                          |                                       |
| -   |          | ловые форматы:     | . 0                                                                                                    | бразец     |           |            |                                       |              |                          |                                       |
|     | 4        | словой             |                                                                                                    |            |           |            |                                       |              |                          |                                       |
|     | Де<br>Ф) | нежныи<br>нансовый | 06                                                                                                    | ший фо     | омат и    | пользует   | ся для отобрах                        | кения как те | жстовых, так и числовых  | · · · · · · · · · · · · · · · · · · · |
|     | Да       | та                 | зна                                                                                                    | чений г    | роизв     | ольного ти | ипа.                                  |              |                          |                                       |
|     | Пр       | оцентный           |                                                                                                    |            |           |            |                                       |              |                          |                                       |
| 4   | Ar       | юбный              | на участие в соревнованиях по в заванию<br>название Первенство города Сочи (дутний цисл<br>дата проведения 01-03.06.2016 г<br>Ф.Ш. рода пол разряд листанция результат тренер<br>в Иван 2001 и 3 50 в/ст 00.34,00 Глазкова О.В., Т.Я. Ю.О.<br>в Иван 2001 и 3 100 в/ст 01.12.53 Глазкова О.В., Т.Я. Ю.О.<br>в Иван 2002 и 3 200 в/ст 00.236,57 Глазкова О.В., Т.Я. Ю.О.<br>в Иван 2002 и 3 300 в/ст 00.2002 Глазкова О.В., Т.Я. Ю.О.<br>в Иван 2002 и 100 в/ст 01.12.55 Глазкова О.В., Т.Я. Ю.О.<br>в Иван 2002 и 100 в/ст 01.12.056 Глоба В.В.<br>в Сергей 2002 и 100 в/ст 01.20.55 Глоба В.В.<br>в Сергей 2002 и 100 в/ст 01.20.55 Громанико А.А.<br>ФОРМАТ ЯЧЕСК ? Х<br>Выравнивание Шрифт Гранкца Залияха Защита<br>форматы:<br>в Сергей Образец<br>алияный как текстовых, так и числовых значений произвольного типа. |            |           |            |                                       |              |                          |                                       |
| 4   | Te       | кстовый            |                                                                                                    | -          | _         |            |                                       |              |                          |                                       |
| 4   | До       | полнительный       |                                                                                                    |            |           |            |                                       |              |                          |                                       |
| -   | (6       |                    | _                                                                                                    |            |           |            |                                       |              |                          |                                       |
| -   |          |                    |                                                                                                    |            |           |            |                                       |              |                          |                                       |
| -   |          |                    |                                                                                                    |            |           |            |                                       |              |                          |                                       |
|     |          |                    |                                                                                                    |            |           |            |                                       |              |                          |                                       |
|     |          |                    | $\sim$                                                                                                    |            |           |            |                                       |              |                          |                                       |
|     |          |                    |                                                                                                    |            |           |            |                                       |              |                          |                                       |

из списка выбрать последний

## (все форматы)

| Ta                                                                                                    | вит                     | *<br>•                          | Times New F<br>→ <u>₩</u> <u>⊀</u> <u>¥</u><br><u>₩</u> → <u></u> | * A   |      |        |           | r ⊡* 060<br>I ⊡ * \$<br>≫** ;,8 | чий т<br>т % 000<br>400 | Стили    | ј•≌ Вставить ¥<br>ј₩ Удалить ¥<br>∭ Формат × |     | * 9<br> * 4<br>!* |
|----------------------------------------------------------------------------------------------------|-------------------------|---------------------------------|-------------------------------------------------------------------|-------|------|--------|-----------|---------------------------------|-------------------------|----------|----------------------------------------------|-----|-------------------|
| Þ                                                                                                    | ep o                    | бм<br>G3                        | G Шри<br>- (                                                      | фт    |      | G BI   | ыравнива  | ние 🖓 🛛 Чі                      | исло 🕞                  |          | Ячейки                                       | Ред | акти              |
| T                                                                                                    | A                       | 0.5                             | B                                                                 |       | с    | D      | E         | F                               | G                       |          | н                                            |     |                   |
| T                                                                                                    |                         |                                 |                                                                   |       | Т    | ЕХН    | ичес      | КАЯ ЗАЯН                        | КА                      | 1        |                                              |     |                   |
|                                                                                                    |                         |                                 |                                                                   | н     | 1 yu | астие  | в соревн  | ованиях по п.                   | аванию                  |          |                                              |     |                   |
|                                                                                                    |                         |                                 |                                                                   |       |      |        |           |                                 |                         |          |                                              |     |                   |
| l                                                                                                    |                         |                                 |                                                                   | назва | ние  | Пепв   | енство го | пола Сочи (л                    | тний шикл               |          |                                              |     |                   |
|                                                                                                    |                         |                                 |                                                                   |       |      |        |           |                                 |                         |          |                                              |     |                   |
|                                                                                                    |                         |                                 |                                                                   |       | д    | ата пр | оведения  | a 01-03.06.20                   | 16 г                    |          |                                              |     |                   |
|                                                                                                    | Ne                      |                                 | Ф.И.                                                              | r     | ы    | пол    | разряд    | дистанция                       | результат               |          | тренер                                       |     |                   |
| t                                                                                                    | 1                       | Ивано                           | в Иван                                                            | 20    | 01   | м      | 3         | 50 в/ст                         | 00:34,00                | Глазков  | ы О.В., Т.Я. Ю.                              | 0.  |                   |
|                                                                                                    | 2                       | Ивано                           | ов Иван                                                           | 20    | 01   | м      | 3         | 100 в/ст                        | 01:12,53                | Глазков  | ы О.В., Т.Я. Ю.                              | 0.  |                   |
|                                                                                                    | 3                       | Ивано                           | ов Иван                                                           | 20    | 02   | м      | 3         | 200 в/ст                        | 02:36,57                | Глазков  | ы О.В., Т.Я. Ю.                              | 0.  |                   |
|                                                                                                    | 4                       | Ивано                           | в Иван                                                            | 20    | 02   | M      | 3         | 50 батт                         | 00:40,02                | Глазков  | ы О.В., Т.Я. Ю.                              | 0.  |                   |
| ł                                                                                                    | 6                       | Петри                           | в Серген<br>в Сергей                                              | 20    | 02   | M      | 1108      | 100 H/cm                        | 01:20,30                | JIKOA B. | B.<br>R                                      | _   |                   |
| t                                                                                                    | 7                       | Copor                           | сина Мария                                                        | 20    | 05   | д      | 6p        | 50 в/ст                         | 00:55,25                | Романен  | ко А.А.                                      |     |                   |
|                                                                                                    |                         |                                 |                                                                   |       |      |        | Форма     | ,<br>іт ячеек                   | рс                      |          | ?                                            | x   |                   |
|                                                                                                    | Чи                      | сло                             | Выравнивание                                                      | Шриф  | т    | Гран   | ица Зал   | ивка Защит                      | а                       |          |                                              |     |                   |
|                                                                                                    | <u>Ч</u> ис<br>06<br>Чи | ловые<br>щий<br>словой<br>нежнь | форматы:                                                          | Образ | ец   |        |           |                                 |                         |          |                                              |     |                   |
|                                                                                                    | Фи                      | нансов                          | ый                                                                | тип:  |      |        |           |                                 |                         |          |                                              |     |                   |
|                                                                                                    | Вр                      | ems                             |                                                                   | Основ | ной  |        |           |                                 |                         |          |                                              |     |                   |
| Процеттный<br>Даробный         ИмМИ.ГТ           Зисточенизальный         чаник АМРМ           Энсточенизальный         чаник САИРМ           Дополнятельный         чаник САИРМ           Коск воринать»)         налики           весс со воринать»)         налики |                         |                                 |                                                                   |       |      |        |           |                                 |                         |          |                                              |     |                   |
|                                                                                                    | 1                       |                                 |                                                                   | *#    | ##0  | ₽;-'   | * # ##0 P |                                 | 0                       |          |                                              | ~   | ŀ                 |

выбрать формат ММ:СС,0

| 🔀<br>Ф                                                                               | 🛃<br>айл                                                                  | 🔊 • (ё • 🗋 😂 🖑<br>Главная Вставка Раз                                                                                                    | ¦і́ }= ∋×<br>зметка Фо | ᢞ 📴 🛕<br>рмуль Дан    | ные Рецензи                                    | ⊒ I⊽ ТЕ<br>иј Вид На    | ХНИЧЕСКА – □<br>адстроі АВВУУ Fir & ? □          | ×<br>100 ×         |  |  |  |
|--------------------------------------------------------------------------------------|---------------------------------------------------------------------------|----------------------------------------------------------------------------------------------------|------------------------|-----------------------|------------------------------------------------|-------------------------|--------------------------------------------------|--------------------|--|--|--|
| Вст                                                                                  | авит                                                                      | Image: A marked with a marked with a mar | A A<br>A ·             | 三日二日<br>三日日<br>記録には、4 | 06⊔<br>■ ● ● ● ● ● ● ● ● ● ● ● ● ● ● ● ● ● ● ● | ций т<br>т % 000<br>≴00 | Далить ▼<br>Стили<br>Удалить ▼<br>ШФормат ▼<br>2 | × βγ<br>• ΔΑ.<br>• |  |  |  |
| Буф                                                                                  | ep o                                                                      | 6м Би Шрифт                                                                                                    | Gi C                   | Выравнива             | ние 🖙 Чи                                       | 1СЛО 🗔                  | Ячейки Реда                                      | ктиро              |  |  |  |
| 4                                                                                    | ٥                                                                         | G3 <b>•</b> (=                                                                                                    | Jx                     |                       | F                                              | 6                       | н                                                | ¥                  |  |  |  |
| 1                                                                                    | А                                                                         | D                                                                                                    | TEX                    | ничес                 | КАЯЗАЯН                                        | КА                      |                                                  | - A                |  |  |  |
| 2                                                                                    |                                                                           |                                                                                                    | на участи              | не в соревн           | ованнях по пл                                  | аванию                  |                                                  |                    |  |  |  |
| 3                                                                                    |                                                                           |                                                                                                    |                        |                       |                                                |                         |                                                  |                    |  |  |  |
| 4                                                                                    |                                                                           | на                                                                                                    | звание Пег             | венство го            | пола Сочи (л                                   | атний шикл              |                                                  |                    |  |  |  |
| 5                                                                                    |                                                                           |                                                                                                    |                        |                       |                                                |                         |                                                  |                    |  |  |  |
| 6                                                                                    |                                                                           |                                                                                                    | дата                   | проведения            | 1 01-03.06.20                                  | 16 r                    |                                                  |                    |  |  |  |
| 7<br>8                                                                               | №                                                                         | Ф.И.                                                                                                    | год<br>рожд            | л разряд              | дистанция                                      | результат               | тренер                                           |                    |  |  |  |
| 9                                                                                    | 1                                                                         | Иванов Иван                                                                                                    | 2001 м                 | 3                     | 50 в/ст                                        | 00:34,00                | Глазковы О.В., Т.Я. Ю.О.                         |                    |  |  |  |
| 10                                                                                   | 2                                                                         | Иванов Иван                                                                                                    | 2001 м                 | 3                     | 100 в/ст                                       | 01:12,53                | Глазковы О.В., Т.Я. Ю.О.                         |                    |  |  |  |
| 12                                                                                   | 3                                                                         | Иванов Иван<br>Иванов Иван                                                                                                    | 2002 M                 | 3                     | 200 B/CT<br>50 батт                            | 02:36,37                | T JASKOBELO, B., T. J. KO.O.                     |                    |  |  |  |
| 13                                                                                   | 5                                                                         | Петров Сергей                                                                                                    | 2002 м                 | 1юн                   | 100 н/сп                                       | 01:20,56                | Люба В.В.                                        |                    |  |  |  |
| 14                                                                                   | 6                                                                         | Петров Сергей                                                                                                    | 2002 м                 | 1юн                   | 100 брасс                                      | 01:50,20                | Люба В.В.                                        |                    |  |  |  |
| 15                                                                                   | 7                                                                         | Сорокина Мария                                                                                                    | 2005 д                 | бр                    | 50 в/ст                                        | 00:55,25                | Романенко А.А.                                   |                    |  |  |  |
|                                                                                      |                                                                           |                                                                                                    |                        | Форма                 | т ячеек                                        |                         | ? ×                                              |                    |  |  |  |
|                                                                                      | Чис                                                                       | сло Выравнивание Ш                                                                                                    | ірифт Гра              | аница Зал             | ивка Защит                                     | a                       |                                                  |                    |  |  |  |
|                                                                                      | 06<br>Чи<br>Де                                                            | щий Об<br>словой<br>нежный                                                                                                    | бразец                 |                       |                                                |                         |                                                  |                    |  |  |  |
|                                                                                      | Фи                                                                        | нансовый Тип                                                                                                    | : /                    |                       |                                                |                         |                                                  |                    |  |  |  |
|                                                                                      | Bpe                                                                       | еня ми                                                                                                    | :cc,00                 |                       |                                                |                         |                                                  |                    |  |  |  |
| Процентный МФМ.ГГ<br>Дробный чим АМРИ<br>Экспоненциальный чим САМРИ<br>Текстовый чим |                                                                           |                                                                                                    |                        |                       |                                                |                         |                                                  |                    |  |  |  |
|                                                                                      | Асполнятельный чинисс<br>(ассе формать) Д.ИМ.ГГГГ чини<br>няксс<br>енсс,0 |                                                                                                    |                        |                       |                                                |                         |                                                  |                    |  |  |  |
|                                                                                      |                                                                           | [4]<br>                                                                                                    | :MM:CC<br>* # ##0 ₽    | ;-* # ##0 ₽ <u>.</u>  | _;*"."₽;                                       | @                       | ~                                                |                    |  |  |  |
|                                                                                      | L                                                                         | v                                                                                                    |                        |                       |                                                |                         | <u>У</u> далить                                  | F                  |  |  |  |

к выбранному формату

добавить еще один **0** для указания сотых секунд.

Подтвердить конец операции ОК

После завершения формирования заявки переименуйте фаил (Техническая заявка <u>ФИО тренера</u>) отправить на e-mail : 2sportschool@mail.ru